# **XZIZED** SISTEMA INFORMÁTICO | JUNTA ELECTORAL UTN

# INSTRUCTIVO PARA APODERADOS

(\*) Secretaría de Tecnologías de la Información y la Comunicación

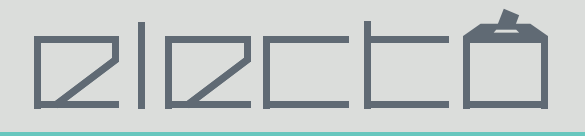

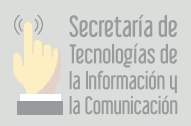

# INSTRUCTIVO PARA APODERADOS

- 1) Ingresar a http://electo.utn.edu.ar/JuntaElectoral/
- 2) Presionar botón "Ser Apoderado"
- 3) Completar el formulario

| Nombre                                     | Nombre Completo                       |                                                  |
|--------------------------------------------|---------------------------------------|--------------------------------------------------|
| Apellido                                   | Apellido                              |                                                  |
| DNI                                        | Numero de Documento                   |                                                  |
| Domicilio                                  | Domicilio                             |                                                  |
| Email                                      | Direccion de Email                    |                                                  |
| Telefono                                   | 011 4 756 2018                        | Indique a qué <b>regional</b><br>pertenece.      |
| Regional                                   | Seleccione                            |                                                  |
| Lista Claustro Docente                     | 000 Nombre Lista                      |                                                  |
| Solicitud y Avales Claustro<br>Docente     | Examinar No se seleccionó un archivo. | Lista Claustro:                                  |
| Lista Claustro No Docente                  | 000 Nombre Lista                      | solamente el número y                            |
| Solicitud y Avales Claustro<br>No Docente  | Examinar No se seleccionó un archivo. | la lista que representa.                         |
| Lista Claustro Graduado                    | 000 Nombre Lista                      | más de un claustro.                              |
| Solicitud y Avales Claustro<br>Graduado    | Examinar No se seleccionó un archivo. | completará los corres-                           |
| Lista Claustro Estudiantil                 | 000 Nombre Lista                      | pondientes.<br>Deberá subir la nota              |
| Solicitud y Avales Claustro<br>Estudiantil | Examinar No se seleccionó un archivo. | de presentación y los<br>avales de cada claustro |
| A) "C C " ·                                |                                       | que represente.                                  |

4) "Confirmar" enviará la solicitud a la Junta Electoral Central, quien evaluará la solicitud. En caso de ser aceptada, llegará un correo con usuario y contraseña.

5) Luego de recibir el correo

accesos indicados en el mail.

http://electo.utn.edu.ar/JuntaElectoral/ y luego "Ingresar al Sistema" con los

electrónico:

Ingresar en

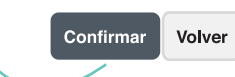

#### Apoderado Lista Nacional

| En esta plataforma Ud. podrá realizar todas las actividades inherentes a su competencia dentro del proceso electoral.<br>Haciendo clic en "Comenzar" empieza a utilizar las funcionalidades del sistema |
|----------------------------------------------------------------------------------------------------|
|                                                                                                    |

Confirmar

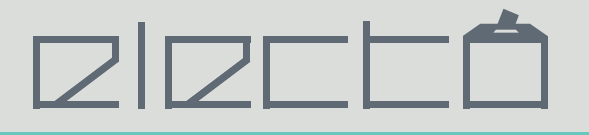

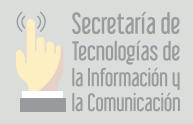

Deberá cambiar la *password* y volver a ingresar con la nueva.

Seleccionar la lista con la cual quiere cargar información (esto aplica para apoderados de varias listas) y luego Continuar.

#### Instructivo para el Cambio de Contraseña

Ingrese su nueva contraseña y su confirmación en los campos que figuran en la sección siguiente. A continuación, su sesión expirara y debera acreditarse nuevamente, utilizando su nueva contraseña

Se recuerda que una Contraseña Segura debe cumplor los siguientes requerimientos: 1. Longitud mínima de caracteres 2.Utilizar valores alfanuméricos

#### Nueva Contraseña

Ingrese Nueva Contraseña

Nueva Contraseña

Ingrese Nueva Contraseña

Guardar Volver

## Apoderado Lista Nacional

| Seleccion de Lista a Representar                                                                                                    |   |
|----------------------------------------------------------------------------------------------------|---|
| En primera instancia deberá elegir sobre que lista de las que se aceptó su patrocinio (en caso que sean más de una) va a comenzar a operar en el sistema<br>Para adjuntar el Formulario 1 (Nota de presentación), presentar candidados y confirmar las correspondientes listas. |   |
|                                                                                                    |   |
| Lista 25 - La 25                                                                                                    | • |

**6)** Al ser la primera vez que ingresa al sistema, aparece en pantalla un mensaje de bienvenida y el espacio para adjuntar el Formulario 1.

7) Luego de subir el documento, se puede observar el nombre del mismo y la posibilidad de modificarlo, haciendo clic en Actualizar.

Confirmar

### Apoderado Lista Nacional

| Archivo           | Actualizar |  |
|-------------------|------------|--|
| 270.pdf           | Actualizar |  |
|                   |            |  |
|                   |            |  |
|                   |            |  |
| sta 55 - LISTA 55 |            |  |

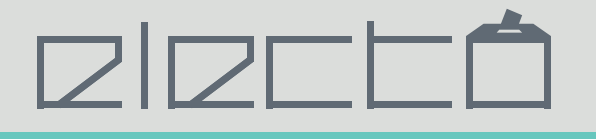

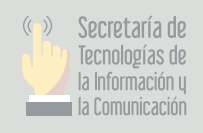

**8)** En esta situación, ya se encuentra en condiciones de presentar candidatos a la lista en la cual se encuentra. Haciendo clic en "Presentar Candidatos" podrá ver algo como lo siguiente:

| Presentar C                                                                                                    | Candidato                                                                                                    |                                                                                                    |
|----------------------------------------------------------------------------------------------------|----------------------------------------------------------------------------------------------------|----------------------------------------------------------------------------------------------------|
| Presentacion de                                                                                                    | e Candidato                                                                                                    |                                                                                                    |
| Como Apoderado pat<br>cada uno. A su vez, de<br>no. Hasta que el Presi-<br>para que la Junta Loca<br>Los estados posibles s<br>Pendiente: La Junta Loc<br>Validado: La Junta Loc<br>Rechazado: En este ca | rocinante de una lista, Ud. está en condio<br>sberá adjuntar el Formulario 2 de cada un<br>dente de la Junta Local no tome una deci<br>al valide a los candidatos y, finalmente la J<br>son:<br>pocal aún no decidió sobre la validadicón o<br>cal decidió aprobar su candidatura<br>aso, el Apoderado tiene que realizar la mo | ciones de presentar candidatos para la conformación de la misma. En por eso que debajo encontrará los campos para completar los datos de<br>lo. Al confirmarlo, Ud está permitiendo que el Presidente de la Junta Electoral Local de la regional a la que pertenece evalúe la aprobación o<br>isción sobre el candidato el estado del mismo es es Pendiente. Luego de presentar la totalidad de los candidatos de una lista, se cierra la lista<br>lunta Central valide la lista.<br>lel mismo<br>pdificación correspondiente para que sea aprobado el candidadto, es por eso que se abre la lista para editar a los candidatos. |
| Nombre                                                                                                    | Nombre                                                                                                    | Complete con los datos personales del candidato,<br>establezca la posición que ocupará en la lista, la                                                                                                    |
| Apellido<br>DNI                                                                                                    | Apellido<br>DNI                                                                                                    | regional que corresponde y adjunte el correspondiente<br>Formulario 2. Por último, clic en Confirmar.                                                                                                    |
|                                                                                                    |                                                                                                    |                                                                                                    |

A continuación, irá viendo cómo se va completando su lista y el estado de cada uno de los candidatos...

#### Apoderado Lista Nacional

| Archivo             | Actualizar |  |
|---------------------|------------|--|
| 270.pdf             | Actualizar |  |
|                     |            |  |
|                     |            |  |
| .ista 55 - LISTA 55 |            |  |

**9)** Repita el paso **8** para cada candidato que desee presentar hasta terminar. Por último, deberá cerrar la lista, haciendo clic en Cerrar Lista.

A) Se le alertará sobre lo determinante de la decisión de cerrar la lista, y se cierra la lista para que los respectivos Presidentes de las Juntas de las regionales de cada uno de los candidatos realice la validación del mismo

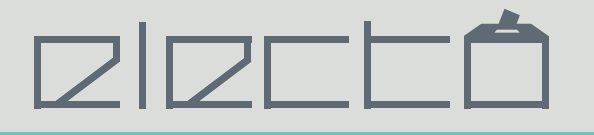

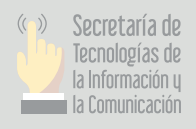

B) Mientras tanto, Ud. Podrá ir viendo el estado que van adquiriendo sus candidatos según sean validados o no.

Ejemplo:

# Apoderado Lista Nacional

| Actualizar |                          |
|------------|--------------------------|
| Actualizar |                          |
|            |                          |
|            | Actualizar<br>Actualizar |

| Lista 55 - LISTA 55                                                                              |           |
|--------------------------------------------------------------------------------------------------|-----------|
| <b>1 - Juan Manuel Sanchez</b><br>Facultad Regional Córdoba<br>Descartar Candidatos              | Rechazado |
| <b>1 - María Gonzales</b><br>Facultad Regional Villa María<br>Ver Habilitación - Cargar Copia F3 | Validado  |

Lista Presentada: Usted a presentado su lista a la Junta Electoral Central. En este momento, los candidatos presentados estan siendo evaluados por las Juntas Locales. Usted puede continuar presentando candidatos.

Una vez que la lista se encuentra conformada, se procedera a la Generación de Boletas.